# RV215Wのアクセスルール設定

### 目的

RV215Wでは、アクセスルールを設定してセキュリティを強化できます。これらのアクセス コントロールリスト(ACL)は、特定のユーザとの間で送受信されるトラフィックをブロック または許可するリストです。これらは、常に有効になるように、または定義されたスケジュ ールに基づいて設定できます。

この記事では、RV215Wでアクセスルールを設定する方法について説明します。

## 該当するデバイス

• RV215W

### [Software Version]

•1.1.0.5

# アクセスルール

ステップ1:Web構成ユーティリティにログインし、[**Firewall**] > [**Access Rules**]を選択します 。「アク*セス規則」ページが*開きます。

| voluant O           | utbound Policy                           |         |              |                 |           |                |     |          |
|---------------------|------------------------------------------|---------|--------------|-----------------|-----------|----------------|-----|----------|
| <sup>o</sup> olicy: | Allow O Deny                             |         |              |                 |           |                |     |          |
|                     |                                          |         |              |                 |           |                |     |          |
| A                   | Dula Tabla                               |         |              |                 |           |                |     |          |
| Access              | Rule Table                               |         |              |                 |           |                |     |          |
| Filter: A           | ction matches All                        | •       |              |                 |           |                |     |          |
|                     |                                          | Service | Status       | Connection Type | Source IP | Destination IP | Log | Priority |
|                     | Action                                   | Octvice |              |                 |           |                |     |          |
|                     | Action<br>No data to display             | Gennice |              |                 |           |                |     |          |
| Add F               | Action<br>No data to display<br>Row Edit | Enable  | Disable Dele | te Reorder      |           | V              |     |          |

ステップ2:[Policy]フィールドで、目的のデフォルトのアウトバウンドポリシーに対応するオ プションボタンをクリックします。デフォルトのアウトバウンドポリシーは、アウトバウン ドトラフィックが許可されるか拒否されるかを決定します。これは、ユーザのIPアドレスに 設定されたアクセスルールまたはインターネットアクセスポリシーがない場合に使用されま す。

ステップ3:[Save]をクリックします。

#### アクセスルールの追加

ステップ1:[行の追**加]をクリック**して、新しいアクセスルールを追加します。[Add Access Rule]ページが開きます。

| Add Access Rule  |                                  |                                   |  |  |  |
|------------------|----------------------------------|-----------------------------------|--|--|--|
| Connection Type: | Outbound (LAN > WAN) -           |                                   |  |  |  |
| Action:          | Always block -                   |                                   |  |  |  |
| Schedule:        | Schedule1 - Configure Schedules  |                                   |  |  |  |
| Services:        | All Traffic   Configure Services |                                   |  |  |  |
| Source IP:       | Single Address 👻                 |                                   |  |  |  |
| Start:           | 192.168.1.100                    | (Hint: 192.168.1.100 or fec0::64) |  |  |  |
| Finish:          |                                  | (Hint: 192.168.1.200 or fec0::c8) |  |  |  |
| Destination IP   | Address Range 👻                  |                                   |  |  |  |
| Start:           | 192.168.15.1                     |                                   |  |  |  |
| Finish:          | 192.168.15.254                   |                                   |  |  |  |
| Log:             | Never 👻                          |                                   |  |  |  |
| QoS Priority:    | 1 (lowest) 🔻                     |                                   |  |  |  |
| Rule Status:     | Enable                           |                                   |  |  |  |
| Save             | ancel Back                       |                                   |  |  |  |

ステップ2:[Connection Type]ドロップダウンリストから、作成するルールのタイプを選択します。

・アウトバウンド(LAN > WAN):このルールは、セキュアLANから送信され、非セキュア WANに送信されるパケットに影響します。

・インバウンド(WAN > LAN):このルールは、非セキュアWANから送信され、セキュア LANに向かうパケットに影響します。

・インバウンド(WAN > DMZ):このルールは、非セキュアWANからDMZに送信されるパ ケットに影響します。DMZは、LANとWANを分離してセキュリティの追加レイヤを提供す るネットワークセグメントです。

ステップ3:[Action(アクション)]ドロップダウンリストから、ルールに適用するアクショ ンを選択します。

- ・ Always Block : 常にパケットをブロックします。
- ・ Always Allow : 常にパケットを許可します。

・スケジュールでブロック:指定されたスケジュールに基づいてパケットをブロックしま す。

・ Allow by schedule:指定されたスケジュールに基づいてパケットを許可します。

ステップ4:[Schedule(スケジュール)]ドロップダウンリストから、ルールに適用するスケ ジュールを選択します。 ステップ5:[Services(サービス)]ドロップダウンリストから、許可またはブロックするサ ービスを選択します。

**注**:[サービス**管理]ページ**でスケジュールを構成するには、[サービスの*構成]をクリッ*クします。

ステップ6:[Source IP]ドロップダウンリストから、ルールがパケットをブロックまたは許可 する送信元IPアドレスを選択します。

・ Any:ルールはすべての送信元IPアドレスに適用されます。

・ Single Address:[Start]フィールドに、ルールが適用される単一のIPアドレスを入力します。

・ Address Range: ルールの適用先のIPアドレスの範囲を[Start]フィールドと[Finish]フィ ールドに入力します。

ステップ7:[Destination IP]ドロップダウンリストから、ルールがパケットをブロックまたは 許可する宛先IPアドレスを選択します。

・ Any:ルールはすべての宛先IPアドレスに適用されます。

・ Single Address:[Start]フィールドに、ルールの適用先となる単一のIPアドレスを入力し ます。

・ Address Range:ルールの適用先のIPアドレスの範囲を[Start]フィールドと[Finish]フィ ールドに入力します。

ステップ8:[Log]ドロップダウンリストからログオプションを選択します。ログは、セキュリ ティ管理に使用されるシステムレコードとして生成されます。

・ Never: ログを無効にします。

・ Always:RV215Wは、パケットがルールに一致するたびにログを作成します。

ステップ9:[QoS Priority]ドロップダウンリストから、ルールの発信IPパケットのプライオリ ティを選択します。プライオリティ1は最低で、プライオリティ4は最高です。優先順位の 高いキューのパケットは、優先順位の低いキューのパケットよりも先に送信されます。

ステップ10:[Rule Status]フィールドの[Enable]をオンにして、ルールを有効にします。

ステップ11:[Save]をクリックします。

#### アクセスルールの並べ替え

リオーダー機能は、RV215Wの重要なオプションです。アクセスルールがアクセスルールテ ーブルに表示される順序は、ルールが適用される順序を示します。テーブルの最初のルール が適用される最初のルールです。

| aun O      | utbound Policy    |             |         |                      |               |                               |       |         |
|------------|-------------------|-------------|---------|----------------------|---------------|-------------------------------|-------|---------|
| olicy:     | O Allow O Deny    |             |         |                      |               |                               |       |         |
|            |                   |             |         |                      |               |                               |       |         |
|            | Dula Table        |             |         |                      |               |                               |       |         |
| Access     | Rule Table        |             |         |                      |               |                               |       |         |
| Filter: Ad | ction matches All | •           |         |                      |               |                               |       |         |
|            | Action            | Service     | Status  | Connection Type      | Source IP     | Destination IP                | Log   | Priorit |
|            | Always block      | All Traffic | Enabled | Outbound (LAN > WAN) | 192.168.1.100 | 192.168.15.1 ~ 192.168.15.254 | Never | Low     |
|            |                   |             |         |                      |               |                               |       |         |
|            | Always allow      | FTP         | Enabled | Inbound (WAN > LAN)  | Any           | 192.168.1.50                  | Never |         |

#### ステップ1:[並べ替え]をクリ**ックし**て、アクセスルールを並べ替えます。

#### ステップ2:並べ替えるアクセスルールのチェックボックスをオンにします。

| Access   | Rule Table |              |             |         |                      |               |                               |       |
|----------|------------|--------------|-------------|---------|----------------------|---------------|-------------------------------|-------|
|          | Priority   | Action       | Service     | Status  | Connection Type      | Source IP     | Destination IP                | Log   |
|          | Low        | Always block | All Traffic | Enabled | Outbound (LAN > WAN) | 192.168.1.100 | 192.168.15.1 - 192.168.15.254 | Never |
| <b>V</b> |            | Always allow | FTP         | Enabled | Inbound (WAN > LAN)  | Any           | 192.168.1.50                  | Never |
| △ 🔽      | Move to 1  | Back         |             |         |                      |               |                               |       |

ステップ3:ドロップダウンリストから、指定したルールを移動する位置を選択します。

ステップ4:[Move to]をクリ**ックしてルー**ルの順序を変更します。ルールがテーブル内の指定 された位置に移動します。

注:上下の矢印ボタンを使用して、アクセスルールの順序を変更することもできます。

ステップ5:[Save]をクリ**ックします**。

#### スケジュール管理設定

ステップ1:Web構成ユーティリティにログインし、[**Firewall**] > [**Schedule Management**]を選 択します。「スケジュー*ル管理」ページ*が開きます。

| Schedule 1 | able         |           |            |
|------------|--------------|-----------|------------|
| Name       | Days         | Start Tim | e End Time |
| No data    | a to display |           |            |
| Add Row    | Edit         | Delete    |            |

ステップ2:[行の追**加]をクリック**して、新しいスケジュールを追加します。[スケジュ*ールの 追加/編集]ページが*開きます。

| Add/Edit Schedules                                                                      |                                                         |  |  |  |  |
|-----------------------------------------------------------------------------------------|---------------------------------------------------------|--|--|--|--|
| Add/Edit Sche                                                                           | edules Configuration                                    |  |  |  |  |
| Name:                                                                                   | Schedule1                                               |  |  |  |  |
| Scheduled Da                                                                            | iys                                                     |  |  |  |  |
| Do you want th                                                                          | his schedule to be active on all days or specific days? |  |  |  |  |
|                                                                                         | Specific Days 👻                                         |  |  |  |  |
| Monday:                                                                                 |                                                         |  |  |  |  |
| Tuesday:                                                                                |                                                         |  |  |  |  |
| Wednesday:                                                                              |                                                         |  |  |  |  |
| Thursday:                                                                               |                                                         |  |  |  |  |
| Friday:                                                                                 |                                                         |  |  |  |  |
| Saturday:                                                                               |                                                         |  |  |  |  |
| Sunday:                                                                                 |                                                         |  |  |  |  |
| Scheduled Time of Day                                                                   |                                                         |  |  |  |  |
| Do you want this schedule to be active on all days or at specific times during the day? |                                                         |  |  |  |  |
|                                                                                         | Specific Times 👻                                        |  |  |  |  |
| Start time:                                                                             | 08 - Hours 00 - Minutes AM -                            |  |  |  |  |
| End time:                                                                               | 10 - Hours 30 - Minutes PM -                            |  |  |  |  |
| Save                                                                                    | Cancel Back                                             |  |  |  |  |

ステップ3:[Name(名前)]フィールドにスケジュールの名前を入力します。

ステップ4:[Scheduled Days(スケジュールされた日)]ドロップダウンリストから、スケジ ュールがアクティブな日を選択します。

- ・ All Days スケジュールは毎週毎日有効です。
- ・ Specific Days スケジュールをアクティブにする日のチェックボックスをオンにします
- o

ステップ5:[Scheduled Time of Day]ドロップダウンリストから、スケジュールがアクティブ な時刻を選択します。

・ All Times:スケジュールは常にアクティブです。

・ [Specific Times]:[Start Time and End Time]ドロップダウンリストから、スケジュールの 開始時刻と終了時刻を選択します。

ステップ6:[Save]をクリ**ックします**。